# セキュアファイアウォールでのゼロトラストの リモートアクセス展開の設定

| 内容                                                      |
|---------------------------------------------------------|
| <u>はじめに</u>                                             |
| <u>前提条件</u>                                             |
| 要性                                                      |
| <u>使用するコンポーネント</u>                                      |
| <u>背景説明</u>                                             |
| <u>設定</u>                                               |
| <u>ネットワーク図</u>                                          |
| 前提条件となる設定                                               |
| <u>一般的な設定</u>                                           |
| <u>アプリケーショングループの設定</u>                                  |
| <u>アプリケーショングループ1:DuoをldPとして使用</u>                       |
| アプリケーショングループ2: Microsoft Entra ID (Azure AD)をIdPとして使用する |
| <u>アプリケーションの設定</u>                                      |
| <u>アプリケーション1:FMC Web UIのテスト(アプリケーショングループ1のメンバー)</u>     |
| <u>アプリケーション2:CTB Web UI(アプリケーショングループ2のメンバー)</u>         |
| <u>確認</u>                                               |
| <u>==_9</u>                                             |
| トラブルシュート                                                |
| 関連情報                                                    |

## はじめに

このドキュメントでは、セキュアなファイアウォールでクライアントレスゼロトラストアクセス リモートアクセス(SSL)導入を設定するプロセスについて説明します。

## 前提条件

## 要件

次の項目に関する知識があることを推奨しています。

- Firepower Management Center (FMC)
- ZTNAの基礎知識
- ・ Security Assertion Markup Language(SAML)に関する基礎知識

使用するコンポーネント

このドキュメントの情報は、次のソフトウェアのバージョンに基づいています。

- Secure Firewallバージョン7.4.1
- Firepower Management Center (FMC) バージョン 7.4.1
- ・ アイデンティティプロバイダー(IdP)としてのDuo
- ・ Microsoft Entra ID (以前のAzure AD) (IdP)

このドキュメントの情報は、特定のラボ環境にあるデバイスに基づいて作成されました。このド キュメントで使用するすべてのデバイスは、クリアな(デフォルト)設定で作業を開始していま す。本稼働中のネットワークでは、各コマンドによって起こる可能性がある影響を十分確認して ください。

## 背景説明

ゼロトラストアクセス機能は、ゼロトラストネットワークアクセス(ZTNA)の原則に基づいていま す。ZTNAは、暗黙の信頼を排除するゼロトラストセキュリティモデルです。このモデルでは、 ユーザと要求のコンテキストを確認し、アクセスが許可された場合にリスクを分析した後に、最 小限の特権アクセスを許可します。

ZTNAの現在の要件と制限事項は次のとおりです。

- FMCバージョン7.4.0+(Firepower 4200シリーズ)で管理されるセキュアファイアウォール バージョン7.4.0+でサポート
- FMCバージョン7.4.1+(その他のすべてのプラットフォーム)で管理されるセキュアファイ アウォールバージョン7.4.1+でサポート
- Webアプリケーション(HTTPS)のみがサポートされます。復号化の除外が必要なシナリオは サポートされていません
- ・ SAML IdPのみをサポート
- リモートアクセスにはパブリックDNS更新が必要です
- IPv6はサポートされていません。NAT66、NAT64、およびNAT46のシナリオはサポートされていません
- この機能は、Snort 3が有効になっている場合にのみ脅威対策で使用できます
- 保護されたWebアプリケーションのすべてのハイパーリンクには、相対パスが必要です
- 仮想ホストまたは内部ロードバランサの背後で実行される保護されたWebアプリケーションは、同じ外部および内部URLを使用する必要があります
- 個々のモードクラスタではサポートされない
- 厳密なHTTPホストヘッダー検証が有効になっているアプリケーションではサポートされま せん

- アプリケーションサーバが複数のアプリケーションをホストし、TLS Client HelloのServer Name Indication(SNI)ヘッダーに基づいてコンテンツを提供する場合、ゼロトラストアプリ ケーション設定の外部URLは、その特定のアプリケーションのSNIと一致する必要がありま す
- ルーテッドモードでのみサポート
- スマートライセンスが必要(評価モードでは機能しない)

セキュアファイアウォールのゼロトラストアクセスの詳細については、『<u>Cisco Secure Firewall</u> <u>Management Centerデバイスコンフィギュレーションガイド、7.4</u>』を参照してください。

## 設定

このドキュメントでは、ZTNAのリモートアクセス導入について説明します。

この例のシナリオでは、リモートユーザは、テストFMCのWebユーザインターフェイス(UI)と、 セキュアファイアウォールの背後でホストされているCisco Telemetry Broker(CTB)にアクセスす る必要があります。これらのアプリケーションへのアクセスは、次の図に示すように、Duoと Microsoft Entra IDの2つの異なるIdPによってそれぞれ許可されます。

### ネットワーク図

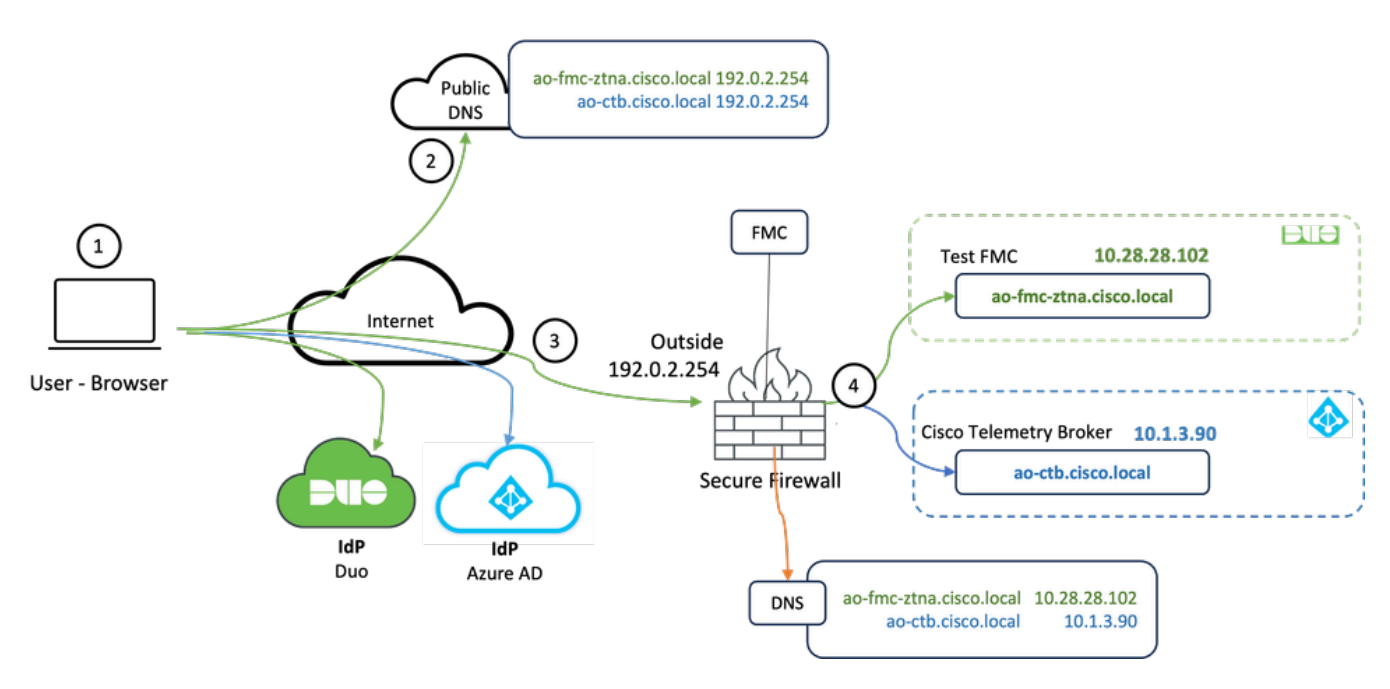

トポロジ ダイアグラム

- リモートユーザは、セキュアファイアウォールの背後でホストされているアプリケーション にアクセスする必要があります。
- 2. 各アプリケーションは、パブリックDNSサーバにDNSエントリを持つ必要があります。
- 3. これらのアプリケーション名は、Secure Firewall OutsideインターフェイスのIPアドレスに 解決される必要があります。
- 4. セキュアファイアウォールは、アプリケーションの実際のIPアドレスに解決し、SAML認証 を使用して各アプリケーションに対して各ユーザを認証します。

### 前提条件となる設定

アイデンティティプロバイダー(IdP)およびドメインネームサーバ(DNS)

- アプリケーションまたはアプリケーショングループは、Duo、Okta、Azure ADなどのSAML Identity Provider(IdP)で構成する必要があります。この例では、DuoおよびMicrosoft Entra IDがIdPとして使用されます。
- IdPsによって生成された証明書とメタデータは、セキュアファイアウォールでアプリケーションを設定するときに使用されます

内部および外部DNSサーバ

- ・ (リモートユーザによって使用される)外部DNSサーバは、アプリケーションのFQDNエン トリを持ち、セキュアファイアウォール外部インターフェイスのIPアドレスに解決される必 要があります
- 内部DNSサーバ(セキュアファイアウォールで使用)は、アプリケーションのFQDNエント リを持ち、アプリケーションの実際のIPアドレスに解決される必要があります

#### 証明書

次の証明書は、ZTNAポリシーの設定に必要です。

- ID/プロキシ証明書:アプリケーションをマスカレードするためにセキュアファイアウォー ルによって使用されます。ここでのセキュアファイアウォールは、SAMLサービスプロバイ ダー(SP)として機能します。この証明書は、プライベートアプリケーションのFQDN(事前 認証段階ですべてのプライベートアプリケーションを表す共通の証明書)に一致するワイル ドカードまたはサブジェクトの別名(SAN)証明書である必要があります
- IdP証明書:認証に使用されるIdPは、定義された各アプリケーションまたはアプリケーショングループの証明書を提供します。この証明書は、セキュアファイアウォールが 着信SAMLアサーションのIdPの署名を検証できる(アプリケーショングループに対して定 義されている場合は、アプリケーションのグループ全体で同じ証明書が使用されます)
- アプリケーション証明書:リモートユーザからアプリケーションへの暗号化されたトラフィックは、セキュアファイアウォールで復号化する必要があります。したがって、各アプリケーションの証明書チェーンと秘密キーをセキュアファイアウォールに追加する必要があります。

一般的な設定

新しいゼロトラストアプリケーションを設定するには、次の手順を実行します。

- 1. Policies > Access Control > Zero Trust Applicationの順に移動し、Add Policyをクリックします。
- 2. 次の必須フィールドに入力します。

a) General:ポリシーの名前と説明を入力します。

b) ドメイン名:これはDNSに追加される名前で、アプリケーションがアクセスされる場所から脅威対策ゲートウェイインターフェイスに解決される必要があります。

注:ドメイン名は、アプリケーショングループ内のすべてのプライベートアプリケーションのACS URLを生成するために使用されます。

c) ID証明書:これは、事前認証段階ですべてのプライベートアプリケーションを表す一般的 な証明書です。

◆ 注:この証明書は、プライベートアプリケーションのFQDNと一致するワイルドカードまた はサブジェクトの別名(SAN)証明書である必要があります。

d)セキュリティゾーン:プライベートアプリケーションを規制する外側または内側のゾーンを 選択します。

e)グローバルポートプール:このプールからの一意のポートが各プライベートアプリケーションに割り当てられます。

f) Security Controls(オプション):プライベートアプリケーションが検査の対象かどうかを 選択します。

この設定例では、次の情報が入力されています。

| Firewall Management Center Overview Analysis Policies / Access Control / Zero Trust Application | Policies Devices     | Objects Integration                                                                                                    |             | Deploy Q 🥵 🔅 🔕 admin 🗸 🖓 SECURE |
|-------------------------------------------------------------------------------------------------|----------------------|----------------------------------------------------------------------------------------------------|-------------|---------------------------------|
| *> Return to Zero Trust Application                                                             |                      |                                                                                                    |             |                                 |
| Add a Zero Tri<br>Zero Trust Application                                                        | ust Application Pol  | licy (                                                                                                    | Cancel Save |                                 |
|                                                                                                 | =                    | ,<br>,                                                                                                    |             |                                 |
|                                                                                                 | ldP                  |                                                                                                    |             |                                 |
|                                                                                                 |                      |                                                                                                    |             |                                 |
|                                                                                                 | General              | Name*<br>ZTNA-TAC                                                                                                    |             |                                 |
|                                                                                                 |                      | Description                                                                                                    |             |                                 |
|                                                                                                 |                      |                                                                                                    |             |                                 |
|                                                                                                 |                      |                                                                                                    |             |                                 |
|                                                                                                 | Domain Name          | The domain name must resolve to the interfaces that are part of the security zones from which private applications are<br>accessed.                                                                                                    |             |                                 |
|                                                                                                 |                      | Domain Name*                                                                                                    |             |                                 |
|                                                                                                 |                      |                                                                                                    |             |                                 |
|                                                                                                 |                      | Ensure that the domain name is added to the UNCL. The domain name resolves to the threat detense gateway interface from where<br>the application is accessed.<br>The domain name is used to generate the ACS LIRE for all private applications in an Application Group.                                                                                                    |             |                                 |
|                                                                                                 |                      |                                                                                                    |             |                                 |
|                                                                                                 | Identity Certificate | A common certificate that represents all the private applications at the pre-authentication stage.                                                                                                    |             |                                 |
|                                                                                                 |                      | Certificate*                                                                                                    |             |                                 |
|                                                                                                 |                      | ZTNA-Wildcard-cert × v +                                                                                                    |             |                                 |
|                                                                                                 |                      | This certificate must be a wildcard or Subject Alternative Name (SAN) certificate that matches the FQDN of the private applications.                                                                                                    |             |                                 |
|                                                                                                 | Records Taxas        | The senses to solute predictions is produced through enough some Phones solids actual initial sense through                                                                                                    |             |                                 |
|                                                                                                 | Security zones       | which the private applications are regulated.                                                                                                    |             |                                 |
|                                                                                                 |                      | Security Zones*                                                                                                    |             |                                 |
|                                                                                                 |                      | T                                                                                                    |             |                                 |
|                                                                                                 |                      | This is not determine according to an interest addression or zero ad contracted at an understanding or addression according to according to a contract of the second second se |             |                                 |
|                                                                                                 | Global Port Pool     | Unique port from this pool is assigned to each private application.                                                                                                    |             |                                 |
|                                                                                                 |                      | Port Range*                                                                                                    |             |                                 |
|                                                                                                 |                      | 20000-22000 Range: (1024-65535)                                                                                                    |             |                                 |
|                                                                                                 |                      | Ensure a sufficient range is provided to accommodate all private applications. Do not share these ports in NAT or other configurations.                                                                                                    |             |                                 |
|                                                                                                 |                      |                                                                                                    |             |                                 |
|                                                                                                 | Security Controls    | Private applications can be subject to inspection using a selected intrusion or Malware and File policy.                                                                                                    |             |                                 |
|                                                                                                 | (Upbonal)            | Intrusion Policy                                                                                                    |             |                                 |
|                                                                                                 |                      | Variable Set                                                                                                    |             |                                 |
|                                                                                                 |                      | None v +                                                                                                    |             |                                 |
|                                                                                                 |                      | Malware and File Policy                                                                                                    |             |                                 |
|                                                                                                 |                      | None × v +                                                                                                    |             |                                 |
|                                                                                                 |                      | These are default settings for all private applications. It can be overridden at an Application or Application Group level.                                                                                                    |             |                                 |

この場合に使用されるID/プロキシ証明書は、プライベートアプリケーションのFQDNに一致する ワイルドカード証明書です。

| Firewall Manage<br>Devices / Certificates                                                                                                    | ment Center | Overview Analysi | s Policies Devices          | Objects Integration                                                                                                    |                            |   | Deploy Q 💕 🌣 🔕 admin ~ 👘 exec SECURE |
|----------------------------------------------------------------------------------------------------|-------------|------------------|-----------------------------|----------------------------------------------------------------------------------------------------|----------------------------|---|--------------------------------------|
| Filter All Certificates                                                                                                    | ¥           |                  |                             |                                                                                                    |                            |   | Add                                  |
| Name                                                                                                    | Domain      | Enrollment Type  | Identity Certificate Expiry | CA Certificate Expiry                                                                                                    | Status                     |   |                                      |
| V 🚥 FTD                                                                                                    |             |                  |                             |                                                                                                    |                            |   | <u>۵</u>                             |
| 100 March 100 March 100 Ma |             |                  |                             | Identity Certificate                                                                                                    |                            | 0 | ± 🖉 C 🗑                              |
|                                                                                                    |             |                  |                             |                                                                                                    |                            |   | ± 🖉 C 🗑                              |
|                                                                                                    |             |                  |                             | Status : Available     Serial Number : 65                                                                                                    | 17                         |   | ± @ C च                              |
| 2004 Walked out                                                                                                    | Const       | Menor (CA & D)   | Oct 10, 2005                | <ul> <li>Issued Dy:</li> <li>CH:</li> <li>CH:</li> <li>CH:</li> <li>CH:</li> <li>Sec:</li> <li>Sec:</li> <li>CH:</li> <li>Signature Agarthm: REASHAXME</li> <li>Associated Trustpoints: ZTRA-Wilde</li> <li>Valid To::</li> <li>225942 UTC October 10 20</li> <li>CHL Distrbutton Points:</li> </ul> | card-cert<br>1 2023<br>025 |   | 2 B C #                              |

4.新しいアプリケーショングループまたは新しいアプリケーションを作成します。

- アプリケーションは、SAML認証、インターフェイスアクセス、侵入ポリシー、マルウェア およびファイルポリシーを使用するプライベートWebアプリケーションを定義します。
- アプリケーショングループを使用すると、複数のアプリケーションをグループ化し、 SAML認証、インターフェイスアクセス、セキュリティ制御設定などの共通の設定を共有で きます。

この例では、2つの異なるアプリケーショングループと2つの異なるアプリケーションが設定され ています。1つはDuoによって認証されるアプリケーション(test FMC Web UI)用、もう1つは Microsoft Entra IDによって認証されるアプリケーション(CTB Web UI)用です。

## アプリケーショングループの設定

アプリケーショングループ1:DuoをIdPとして使用

## a. アプリケーショングループ名を入力し、SAMLサービスプロバイダー(SP)メタデータが表示さ れるようにNextをクリックします。

| Add | Application Group                                                                                                    | • ×                                                         |
|-----|----------------------------------------------------------------------------------------------------|-------------------------------------------------------------|
| An  | Application Group allows you to group multiple Applications and share au                                               | thentication, security zone, and threat configurations.     |
| (1) | Application Group                                                                                                    | Edit                                                        |
| Ĭ   | Name External_Duo                                                                                                    |                                                             |
| 2   | SAML Service Provider (SP) Metadata                                                                                    |                                                             |
|     | The service provider's metadata for the Application Group are dynamical metadata file as required for use in your IdP. | y generated and cannot be modified. Copy or download the SP |
|     | Entity ID                                                                                                    |                                                             |
|     | https://://External_Duo/saml/sp/metadata                                                                               | Сору                                                        |
|     | Assertion Consumer Service (ACS) URL                                                                                   |                                                             |
|     | https:// External_Duo/+CSCOE+/saml/sp/acs?tgname                                                                       | Сору                                                        |
|     | Download SP Metadata                                                                                                   | Next                                                        |
| 3   | SAML Identity Provider (IdP) Metadata                                                                                  |                                                             |
|     |                                                                                                    |                                                             |
| 4   | Re-Authentication Interval                                                                                             |                                                             |
|     |                                                                                                    |                                                             |
| 5   | Security Zones and Security Controls                                                                                   |                                                             |
|     |                                                                                                    |                                                             |
|     |                                                                                                    |                                                             |
|     |                                                                                                    |                                                             |
|     |                                                                                                    | Cancel Finish                                               |

b. SAML SPメタデータが表示されたら、IdPに移動し、新しいSAML SSOアプリケーションを設定します。

c. Duoにログインし、Applications > Protect an Applicationの順に選択します。

| afata DUO                                         |                                                                       | Q Search           | Account 💮 Help 📿       |
|---------------------------------------------------|-----------------------------------------------------------------------|--------------------|------------------------|
| Dashboard<br>Device Insight V                     | Databased > Applications Applications                                 |                    | Protect an Application |
| Policies ~<br>Applications ^                      | Manage your update to the new Universal Prompt experience, all in one | place.             |                        |
| Protect an<br>Application<br>Authentication Proxy | See My Progress Get More Information (2                               |                    |                        |
| Single Sign-On V                                  | 11 0<br>All Applications End of Support                               |                    |                        |
| Groups ~                                          |                                                                       |                    | Export ~ Q Search      |
| Endpoints 🗸                                       | Name - Type                                                           | Application Policy | Group Policies         |

d. Generic SAML Service Providerを探し、Protectをクリックします。

| -dudu <b>DUO</b>              |                                                                                   | Q Search                                       | Account () () Help | ደ •     |
|-------------------------------|-----------------------------------------------------------------------------------|------------------------------------------------|--------------------|---------|
| Dashboard<br>Device Insight v | Databased > Accelerations > Protect an Application Protect an Application onnerfe |                                                |                    |         |
| Policies V                    | Application                                                                       | Protection Type                                |                    |         |
| Protect an<br>Application     | Auth API                                                                          | 2FA                                            | Documentation C    | Protect |
| Single Sign-On                | Generic OIDC Relying Party                                                        | 2FA with SSO hoated by Duo<br>(Single Sign-On) | Documentation IS   | Protect |
| Users ~<br>Groups ~           | Generic SAML Service Provider                                                     | 2FA with SSO hosted by Duo<br>(Single Sign-On) | Documentation C    | Protect |

e. Secure Firewallで設定を続行する必要があるため、IdPから証明書とSAMLメタデータをダウン ロードします。

f. ZTNAアプリケーショングループ(ステップaで生成)のエンティティIDとアサーションコンシュ ーマサービス(ACS)URLを入力します。

| Dashboard                                   |        | Dashboard > Applications > Ger            | neric SAML Service Provider - Single Sign-On 1                      |      |
|---------------------------------------------|--------|-------------------------------------------|---------------------------------------------------------------------|------|
|                                             |        | Generic SAM                               | L Service Provider - Single Sign-On 1                               |      |
| Device Insight                              | ~      | See the Generic SSO documen               | tation ⊑' to integrate Duo into your SAML-enabled service provider. |      |
| Policies                                    | $\sim$ |                                           |                                                                     |      |
| Applications                                | ^      | Metadata                                  | https://sso- '/metadata                                             | Сору |
| Protect an                                  |        |                                           |                                                                     |      |
| Application                                 |        | Single Sign-On URL                        | https://sso-8                                                       | Сору |
| Authentication P                            | roxy   | Single Log-Out URL                        | https://sso-i /slo                                                  | Сору |
| Single Sign-On                              | ~      | Metadata URL                              | https://sso-8 //metadatz                                            | Сору |
| Users                                       | ~      |                                           |                                                                     |      |
| Groups                                      | ~      | Certificate Fingerprin                    | ts                                                                  |      |
| Endpoints                                   | ~      | SHA-1 Fingerprint                         | 9E:5 5C                                                             | Сору |
| 2FA Devices                                 | ~      | SHA-256 Fingerprint                       | 7:85:                                                               | Сору |
| Administrators                              | ~      | Downloads                                 |                                                                     |      |
| Trusted Endpoints                           |        | Certificate                               | Download certificate Expires: 01-19-2038                            |      |
| Trust Monitor                               | ~      | SAML Metadata                             | Download XML                                                        |      |
| Reports                                     | ~      | Service Provider                          |                                                                     |      |
| Settings                                    |        | Metadata Discovery                        | None (manual input)                                                 |      |
| Billing                                     | ~      | # Earty Access                            |                                                                     |      |
| You're using the new                        | v      |                                           |                                                                     |      |
| Admin Panel menu a<br>left-side navigation. | ind    | Entity ID *                               | https://z /External_Duo/saml/sp/metadata                            |      |
| Provide feedback                            |        |                                           | The unique identifier of the service provider.                      |      |
| Temporarily switch<br>the old experience    | to     |                                           |                                                                     |      |
|                                             |        | Assertion Consumer Service<br>(ACS) URL * | https:///External_Duo/+CSCOE+/sami/sp/ac                            |      |
|                                             |        | ,                                         | + Add an ACS URL                                                    |      |

g.特定の要件に従ってアプリケーションを編集し、目的のユーザのみにアプリケーションへのア クセスを許可して、Saveをクリックします。

| Туре                   | Generic SAML Service Provider - Single Sign-On                                                                                                    |
|------------------------|----------------------------------------------------------------------------------------------------|
| Name                   | External Applications ZTNA<br>Duo Push users will see this when approving transactions.                                                                                                    |
| Self-service portal    | Let users remove devices, add new devices, and reactivate Duo Mobile See Self-Service Portal documentation      . To allow Duo to notify users about self-service portal activity, select Settings > Notifications                                                                |
| Username normalization | Username normalization for Single-Sign On applications is controlled by the enabled authentication source. Please visit your authentication source to modify this configuration.<br>Controls if a username should be altered before trying to match them with a Duo user account. |
| Voice greeting         | Welcome to Duo.                                                                                                    |
| Notes                  | For internal use. Maximum 512 characters.                                                                                                    |
| Administrative unit    | Assign administrative unit                                                                                                    |
| Permitted groups       | Only allow authentication from users in certain groups         Select groups         When unchecked, all users can authenticate to this application.                                                                                                    |
| Allowed Hostnames      | Since this application is using Frameless Duo Universal Prompt, configuring allowed hostnames is no longer supported.<br>Get more information ピ                                                                                                    |
|                        | Save                                                                                                    |

h. FMCに戻り、IdPからダウンロードしたファイルを使用して、アプリケーショングループに SAML IdPメタデータを追加します。 An Application Group allows you to group multiple Applications and share authentication, security zone, and threat configurations.

| Name                                              | External_Duo                 |                                                                              |       |
|---------------------------------------------------|------------------------------|------------------------------------------------------------------------------|-------|
| SAML Service Provider (SP) Metadata               |                              |                                                                              |       |
| Entity ID<br>Assertion Consumer Service (ACS) URL | https://<br>https://         | 'External_Duo/saml/sp/metadata<br>'External_Duo/+CSCOE+/saml/sp/acs?tgname=D |       |
| SAML Identity Provider (IdP) Metadata             |                              |                                                                              |       |
| Import or enter the IdP metadata. If IdP metad    | data is not currently availa | ble, you can skip this step and configure it later.                          |       |
| <ul> <li>Import IdP Metadata</li> </ul>           |                              |                                                                              |       |
| <ul> <li>Manual Configuration</li> </ul>          |                              |                                                                              |       |
| Configure Later                                   |                              |                                                                              |       |
| Import IdP Metadata                               |                              |                                                                              |       |
|                                                   |                              |                                                                              |       |
|                                                   | T<br>Drag and drop           | your file here                                                               |       |
|                                                   | or selec                     | <u>t file</u>                                                                |       |
|                                                   | External Applications ZTN    | A - IDP Metadata.xml                                                         |       |
| Entity ID*                                        |                              |                                                                              |       |
| https://sso-8                                     |                              | N                                                                            |       |
| Single Sign-On URL*                               |                              |                                                                              |       |
| https://sso-&                                     |                              | N                                                                            |       |
| IdP Certificate                                   |                              |                                                                              |       |
| MIIDDTC                                           | /DQYJKo                      | ZI                                                                           |       |
|                                                   |                              |                                                                              |       |
|                                                   |                              |                                                                              |       |
|                                                   |                              |                                                                              |       |
|                                                   |                              |                                                                              |       |
|                                                   |                              |                                                                              |       |
|                                                   |                              |                                                                              | Ne    |
|                                                   |                              |                                                                              |       |
|                                                   |                              | Cancel                                                                       | Finis |

i. Nextをクリックし、要件に従ってRe-Authentication IntervalとSecurity Controlsを設定します。 サマリ設定を確認し、Finishをクリックします。

#### Add Application Group

An Application Group allows you to group multiple Applications and share authentication, security zone, and threat configurations.

0 ×

| Name     Name     SAML Servia     Entity I     Asserti     SAML Identi     Entity I     Single     IdP Ce     Re-Authenti     Timeou     Security Zou     Security Zou     Security Zou     Security Zou     Security Zou                                                                    | e<br>vice Provider (SP) Metadata<br>/ ID<br>rtion Consumer Service (ACS) URL<br>ntity Provider (IdP) Metadata<br>/ ID | External_Duo https://: External_Duo/saml/sp/metadata https://: External_Duo/+CSCOE+/saml/sp/acs?tgname=D | Edi  |
|----------------------------------------------------------------------------------------------------|----------------------------------------------------------------------------------------------------|----------------------------------------------------------------------------------------------------|------|
| <ul> <li>SAML Service</li> <li>Entity II</li> <li>Asserti</li> <li>SAML Identi</li> <li>Entity II</li> <li>Single</li> <li>IdP Ce</li> <li>Re-Authenti</li> <li>Timeou</li> <li>Security Zou</li> <li>Security Zou</li> <li>Security Intrusice</li> <li>Variable</li> <li>Malware</li> </ul> | vice Provider (SP) Metadata<br>/ ID<br>rtion Consumer Service (ACS) URL<br>htity Provider (IdP) Metadata              | https://: External_Duo/saml/sp/metadata<br>https://: External_Duo/+CSCOE+/saml/sp/acs?tgname=D           | Edi  |
| Entity I<br>Asserti<br>SAML Identi<br>Entity I<br>Single<br>IdP Ce<br>Re-Authenti<br>Timeou<br>Security Zon<br>Security Zon<br>Security Zon<br>Security Malwar                                                                                                    | / ID<br>rtion Consumer Service (ACS) URL<br>ntity Provider (IdP) Metadata                                             | https://: External_Duo/saml/sp/metadata<br>https://: External_Duo/+CSCOE+/saml/sp/acs?tgname=D           | 5-1  |
| SAML Identi<br>Entity I<br>Single<br>IdP Ce<br>Re-Authenti<br>Timeou<br>Security Zou<br>Security Zou<br>Security Zou<br>Security Malwar                                                                                                    | <b>tity Provider (IdP) Metadata</b>                                                                                   |                                                                                                    | 5.45 |
| Entity II<br>Single<br>IdP Ce<br>Re-Authenti<br>Timeou<br>Security Zon<br>Security<br>Intrusic<br>Variable<br>Malwar                                                                                                    | / ID                                                                                                    |                                                                                                    | Edi  |
| Re-Authenti<br>Timeou<br>Security Zou<br>Securit<br>Intrusic<br>Variabl<br>Malwar                                                                                                    | e Sign-On URL<br>Certificate                                                                                          | https://ssc<br>https://ssc<br>External_Duo-1697063490514                                                 |      |
| Timeou<br>) Security Zon<br>Securit<br>Intrusic<br>Variable<br>Malwar                                                                                                    | ntication Interval                                                                                                    |                                                                                                    | Edi  |
| Security Zon<br>Securit<br>Intrusic<br>Variabl<br>Malwar                                                                                                    | out Interval                                                                                                    | 1440 minutes                                                                                             |      |
| Securit<br>Intrusic<br>Variabl<br>Malwar                                                                                                    | ones and Security Controls                                                                                            |                                                                                                    | Edi  |
|                                                                                                    | rity Zones<br>sion Policy<br>ble Set<br>rare and File Policy                                                          | Inherited: (Outside)<br>Inherited: (None)<br>Inherited: (None)<br>Inherited: (None)                      |      |
|                                                                                                    |                                                                                                    |                                                                                                    |      |
|                                                                                                    |                                                                                                    |                                                                                                    |      |

アプリケーショングループ2: Microsoft Entra ID (Azure AD)をIdPとして使用する

a. アプリケーショングループ名を入力し、SAMLサービスプロバイダー(SP)メタデータが表示さ れるようにNextをクリックします。

#### Add Application Group

| Application Group                             |                                                                                  | Edit                                                      |
|-----------------------------------------------|----------------------------------------------------------------------------------|-----------------------------------------------------------|
| Name                                          | Azure_apps                                                                       |                                                           |
| SAML Service Provid                           | ler (SP) Metadata                                                                |                                                           |
| The service provider's metadata file as requi | s metadata for the Application Group are dynamically<br>red for use in your IdP. | generated and cannot be modified. Copy or download the SP |
| Entity ID                                     |                                                                                  |                                                           |
| https://                                      | /Azure_apps/saml/sp/metadata                                                     | Сору                                                      |
| Assertion Consumer S                          | Service (ACS) URL                                                                |                                                           |
| https://:                                     | Azure_apps/+CSCOE+/saml/sp/acs?tgname=E                                          | Сору                                                      |
| Download SP Meta                              | adata                                                                            | Next                                                      |
| SAML Identity Provid                          | ler (IdP) Metadata                                                               |                                                           |
|                                               |                                                                                  |                                                           |
| Re-Authentication In                          | terval                                                                           |                                                           |
|                                               |                                                                                  |                                                           |
| ) Security Zones and S                        | Security Controls                                                                |                                                           |
|                                               |                                                                                  |                                                           |
|                                               |                                                                                  |                                                           |
|                                               |                                                                                  |                                                           |
|                                               |                                                                                  | Cancel Finish                                             |

b. SAML SPメタデータが表示されたら、IdPに移動し、新しいSAML SSOアプリケーションを設 定します。

c. Microsoft Azureにログインし、Enterprise applications > New Applicationの順に移動します。

|                                       | P Search resources, services, and docs (G+/)                                                                                              |  |  |  |  |  |  |
|---------------------------------------|----------------------------------------------------------------------------------------------------|--|--|--|--|--|--|
| Home > Enterprise applications        |                                                                                                    |  |  |  |  |  |  |
| Enterprise applica                    | Enterprise applications   All applications                                                                                                |  |  |  |  |  |  |
| Overview                              | Kefresh 🖞 Download (Export) 1 Preview info 💷 Columns Kefresh 🖗 Got feedback?                                                              |  |  |  |  |  |  |
| 1 Overview                            | View, filter, and search applications in your organization that are set up to use your Microsoft Entra tenant as their Identity Provider. |  |  |  |  |  |  |
| 🗙 Diagnose and solve problems         | X Diagnose and solve problems The list of applications that are maintained by your organization are in application registrations.         |  |  |  |  |  |  |
| Manage                                | P Search by application name or object ID Application type == Enterprise Applications X Application ID starts with X Ty Add filters       |  |  |  |  |  |  |
| All applications                      | 77 applications found                                                                                                    |  |  |  |  |  |  |
| Application proxy                     | Name ↑↓ Object ID Application ID Homepage URL Created on                                                                                  |  |  |  |  |  |  |
| · · · · · · · · · · · · · · · · · · · |                                                                                                    |  |  |  |  |  |  |

0 ×

d. Create your own applicationをクリック>アプリケーションの名前を入力> Create

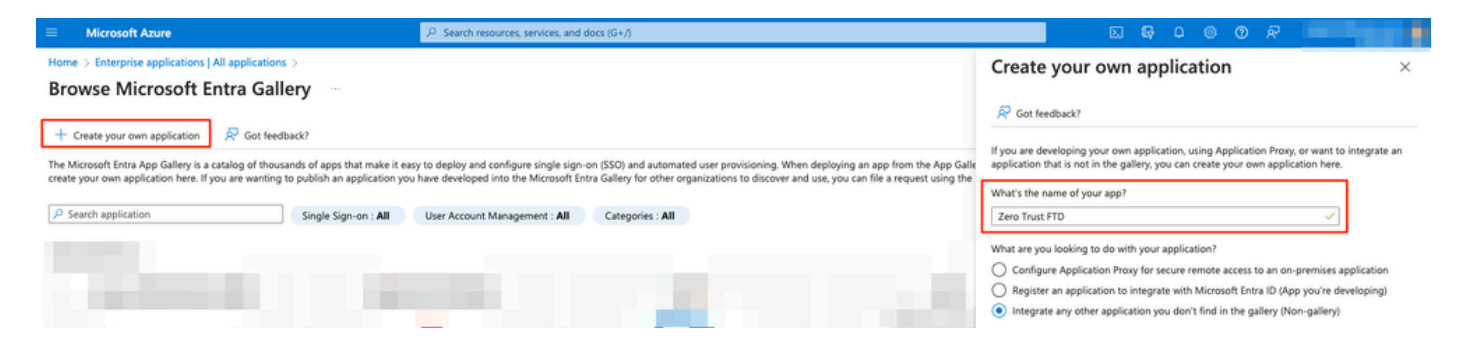

# e.アプリケーションを開き、ユーザとグループの割り当てをクリックして、アプリケーションへのアクセスを許可するユーザやグループを定義します。

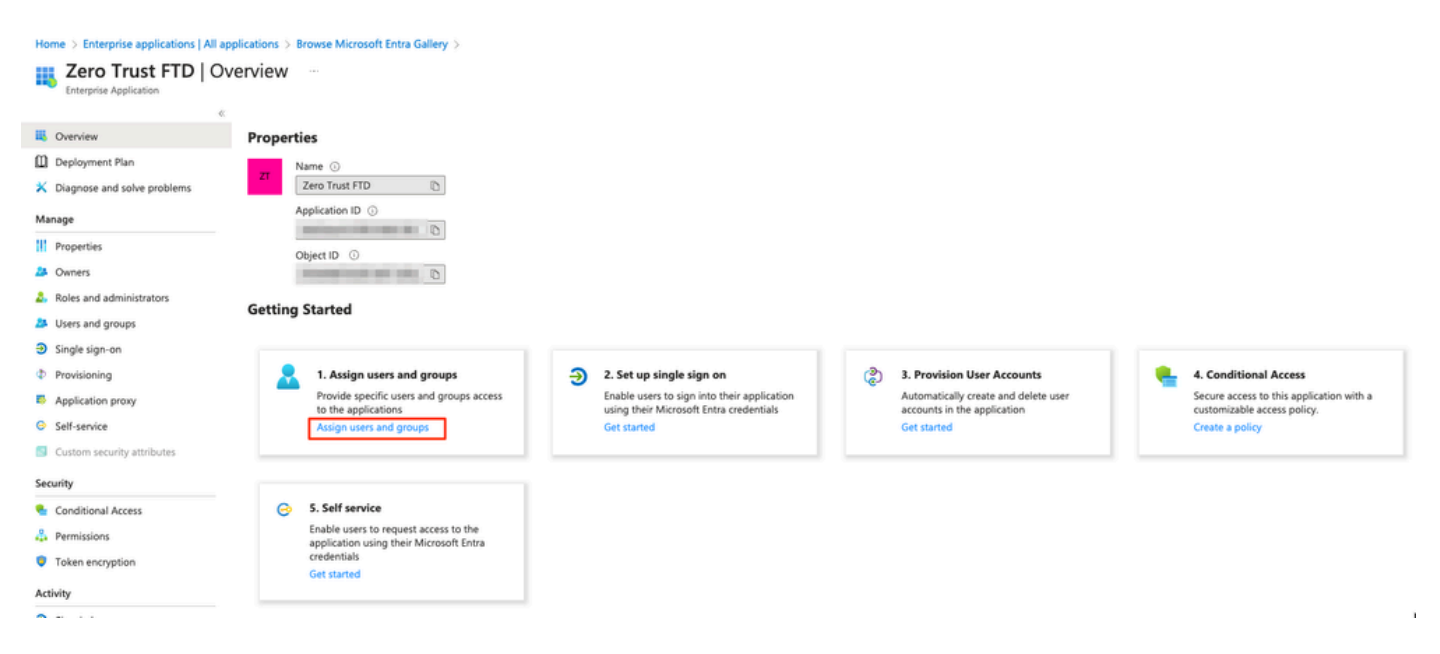

f. Add user/group > Select the necessary users/groups > Assignの順にクリックします。正しいユ ーザまたはグループが割り当てられたら、シングルサインオンをクリックします。 Home > Enterprise applications | All applications > Browse Microsoft Entra Gallery > Zero Trust FTD

| 💦 Zero Trust FTD   Users and groups |                                                           |                                                                                       |  |  |  |  |  |
|-------------------------------------|-----------------------------------------------------------|---------------------------------------------------------------------------------------|--|--|--|--|--|
| Enterprise Application              | + Add user/group                                          | nove 🔑 Update credentials 📔 🎫 Columns 📗 🖗 Got feedback?                               |  |  |  |  |  |
| Overview                            |                                                           |                                                                                       |  |  |  |  |  |
| Deployment Plan                     | The application will appear for assigned users within N   | y Apps. Set "visible to users?" to no in properties to prevent this. $\rightarrow$    |  |  |  |  |  |
| ✗ Diagnose and solve problems       | Assign users and groups to app-roles for your application | here. To create new app-roles for this application, use the application registration. |  |  |  |  |  |
| Manage                              |                                                           |                                                                                       |  |  |  |  |  |
| Properties                          | First 200 shown, to search all users & gro                |                                                                                       |  |  |  |  |  |
| 2 Owners                            | Display Name                                              | Object Type                                                                           |  |  |  |  |  |
| 🛃 Roles and administrators          | A0 Angel                                                  |                                                                                       |  |  |  |  |  |
| Users and groups                    | FG Fernando                                               |                                                                                       |  |  |  |  |  |
| ∋ Single sign-on     2              |                                                           |                                                                                       |  |  |  |  |  |

## g. シングルサインオンセクションが表示されたら、SAMLをクリックします。

| Home > Enterprise applications   All applications > Browse Microsoft Entra Gallery > Zero Trust FTD<br>Performate FTD   Single sign-on<br>Enterprise Application                                                                 |                                                             |                                                                               |                                                       |  |  |  |  |
|----------------------------------------------------------------------------------------------------|-------------------------------------------------------------|-------------------------------------------------------------------------------|-------------------------------------------------------|--|--|--|--|
| «<br>W                                                                                                    | Single sign-on (SSO) adds security and convenience when use | rs sign on to applications in Microsoft Entra ID by enabling a                | user in                                               |  |  |  |  |
| Deployment Plan your organization to sign in to every application they use with only one account. Once the user logs into an application, that credential is used for all the other applications they need access to Learn more. |                                                             |                                                                               |                                                       |  |  |  |  |
| × Diagnose and solve problems                                                                                                    | X Diagnose and solve problems                               |                                                                               |                                                       |  |  |  |  |
| Manage                                                                                                    | Select a single sign-on method Help                         | me decide                                                                     |                                                       |  |  |  |  |
| Properties                                                                                                    | 5 5                                                         |                                                                               |                                                       |  |  |  |  |
| A Owners                                                                                                    |                                                             | <u>съ</u>                                                                     | 0                                                     |  |  |  |  |
| Roles and administrators                                                                                                    | Single sign-on is not enabled. The user                     | SAML<br>Rich and secure authentication to                                     | Password-based<br>Password storage and replay using a |  |  |  |  |
| Users and groups                                                                                                    | won't be able to launch the app from<br>My Apps.            | applications using the SAML (Security<br>Assertion Markup Language) protocol. | web browser extension or mobile app.                  |  |  |  |  |
| Single sign-on                                                                                                    |                                                             |                                                                               |                                                       |  |  |  |  |
| Provisioning                                                                                                    |                                                             |                                                                               |                                                       |  |  |  |  |
| Application proxy                                                                                                    |                                                             |                                                                               |                                                       |  |  |  |  |
| -                                                                                                    |                                                             |                                                                               |                                                       |  |  |  |  |

h. Upload metadata fileをクリックして、サービスプロバイダー(セキュアファイアウォール)か らダウンロードしたXMLファイルを選択するか、ZTNA Application Group(ステップaで生成)から Entity IDとAssertion Consumer Service(ACS)URLを手動で入力します。

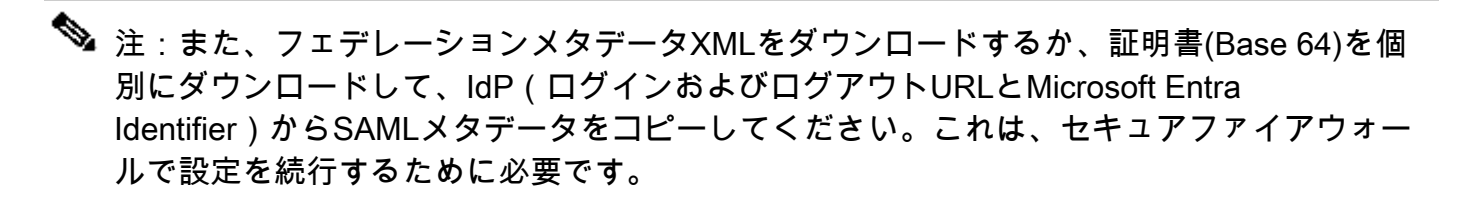

#### Home > Enterprise applications | All applications > Zero Trust FTD

| Zero Trust FTD         | SAML-based Sign-on |  |
|------------------------|--------------------|--|
| Enterprise Application |                    |  |

| Ente | aprise Application          |                                 |                                                                                                  |                                                                                                    |                                     |  |  |  |
|------|-----------------------------|---------------------------------|--------------------------------------------------------------------------------------------------|----------------------------------------------------------------------------------------------------|-------------------------------------|--|--|--|
|      |                             | ≪ ⊼ u                           | pload metadata file 🏷 Change single sign-on                                                      | mode 📒 Test this application 🛛 🔗 Got feedback?                                                                            |                                     |  |  |  |
| ц,   | Overview                    |                                 |                                                                                                  |                                                                                                    |                                     |  |  |  |
| ۵    | Deployment Plan             | Set up Single Sign-On with SAML |                                                                                                  |                                                                                                    |                                     |  |  |  |
| ×    | Diagnose and solve problems |                                 |                                                                                                  |                                                                                                    |                                     |  |  |  |
|      |                             | An SSO<br>implem                | implementation based on federation protocols in<br>ent. Choose SAML single sign-on whenever poss | mproves security, reliability, and end user experiences and<br>ible for existing applications that do not use OpenID Conr | is easier to<br>ect or OAuth. Learr |  |  |  |
| Mai  | nage                        | more.                           | ene enouse state single sign of menerer poss                                                     | interior ensuing appreations that do not use openio com                                                                   |                                     |  |  |  |
| III. | Properties                  | Read t                          | he configuration quide 🗟 for help integrating Ze                                                 | ro Trust FID                                                                                                    |                                     |  |  |  |
| 24   | Owners                      |                                 | The configuration guide of for help integrating zer                                              |                                                                                                    |                                     |  |  |  |
| 2,   | Roles and administrators    | •                               | Basic SAML Configuration                                                                         |                                                                                                    | 🖉 Edit                              |  |  |  |
| 24   | Users and groups            |                                 | Identifier (Entity ID)                                                                           | https:// /Azure_apps/saml/sp/metadata                                                                                     |                                     |  |  |  |
| Э    | Single sign-on              |                                 | Reply URL (Assertion Consumer Service URL)                                                       | https:// /Azure_apps/+CSCOE+/saml/sp<br>acs?tgname=DefaultZeroTrustGroup                                                  | p/                                  |  |  |  |
| Ф    | Provisioning                |                                 | Sign on URL<br>Relay State (Optional)                                                            | Optional                                                                                                    |                                     |  |  |  |
|      | Application prove           |                                 | Logout Url (Optional)                                                                            | Optional                                                                                                    |                                     |  |  |  |
| Ĩ    | Application proxy           |                                 |                                                                                                  |                                                                                                    |                                     |  |  |  |
| 9    | Self-service                | 2                               | Attributes & Claims                                                                              |                                                                                                    |                                     |  |  |  |
|      | Custom security attributes  | Ť                               | Attributes & Claims                                                                              |                                                                                                    | 🖉 Edit                              |  |  |  |
| Sec  | urity                       |                                 | givenname                                                                                        | user.givenname                                                                                                    |                                     |  |  |  |
| _    |                             | -                               | surname                                                                                          | user.sumame                                                                                                    |                                     |  |  |  |
| •    | Conditional Access          |                                 | emailaddress                                                                                     | user.mail                                                                                                    |                                     |  |  |  |
| ÷.   | Permissions                 |                                 | name<br>Unique User Identifier                                                                   | user.userprincipalname                                                                                                    |                                     |  |  |  |
| 0    | Token encryption            |                                 |                                                                                                  |                                                                                                    |                                     |  |  |  |
|      |                             | 3                               | SAMI Certificates                                                                                |                                                                                                    |                                     |  |  |  |
| Act  | ivity                       | -                               | SAME CERTICOLOS                                                                                  |                                                                                                    |                                     |  |  |  |
| Э    | Sign-in logs                |                                 | Token signing certificate                                                                        |                                                                                                    | 🖉 Edit                              |  |  |  |
| άá   | Usage & insights            |                                 | Status                                                                                           | Active                                                                                                    |                                     |  |  |  |
|      | Audit logs                  |                                 | Expiration                                                                                       |                                                                                                    |                                     |  |  |  |
| •    | Provisioning logs           |                                 | Notification Email<br>App Federation Metadata Url                                                |                                                                                                    | 5                                   |  |  |  |
| š≡   | Access reviews              |                                 | Certificate (Base64)                                                                             | Download                                                                                                    |                                     |  |  |  |
|      |                             |                                 | Certificate (Raw)                                                                                | Download                                                                                                    |                                     |  |  |  |
| Tro  | ubleshooting + Support      |                                 | Federation Metadata XML                                                                          | Download                                                                                                    |                                     |  |  |  |
| 2    | New support request         |                                 | Varification contificators (antional)                                                            |                                                                                                    |                                     |  |  |  |
|      |                             |                                 | Vernication certificates (optional)                                                              | No                                                                                                    | 🧷 Edit                              |  |  |  |
|      |                             |                                 | Required                                                                                         | No                                                                                                    |                                     |  |  |  |
|      |                             |                                 | Evolve                                                                                           | 0                                                                                                    |                                     |  |  |  |
|      |                             |                                 | capited                                                                                          |                                                                                                    |                                     |  |  |  |
|      |                             |                                 |                                                                                                  |                                                                                                    |                                     |  |  |  |
|      |                             | Ť                               | Set up Zero Trust FTD                                                                            |                                                                                                    |                                     |  |  |  |
|      |                             |                                 | You'll need to configure the application to line                                                 | with Microsoft Entra ID.                                                                                                  |                                     |  |  |  |
|      |                             |                                 | Login URL                                                                                        | https://l                                                                                                    | 2                                   |  |  |  |
|      |                             |                                 | Microsoft Entra Identifier                                                                       | https://s                                                                                                    | 3                                   |  |  |  |
|      |                             |                                 | Logout URL                                                                                       | https://l                                                                                                    | 2                                   |  |  |  |
|      |                             |                                 |                                                                                                  |                                                                                                    |                                     |  |  |  |

i. FMCに戻り、IdPからダウンロードしたメタデータファイルを使用するか、必要なデータを手動 で入力して、SAML IdPメタデータをアプリケーショングループ2にインポートします。

#### Add Application Group

| Ar           | Application Group allows you to group multiple Applications and share authentication, security zone, and threat configurations. |      |
|--------------|----------------------------------------------------------------------------------------------------|------|
| 0            | Application Group                                                                                                    | Edit |
| Ŷ            | Name Azure_apps                                                                                                    | Luit |
| 2            | SAML Service Provider (SP) Metadata                                                                                             | Edit |
| ĭ            | Entity ID https:// /Azure_apps/saml/sp/metadata                                                                                 |      |
|              | Assertion Consumer Service (ACS) URL https:// /Azure_apps/+CSCOE+/saml/sp/acs?tgname=Def                                        |      |
| 3            | SAML Identity Provider (IdP) Metadata                                                                                           |      |
| ١,           | import or enter the iop metadata. If iop metadata is not currently available, you can skip this step and configure it later.    |      |
| l            | Import IdP Metadata                                                                                                    |      |
|              | Manual Configuration                                                                                                    |      |
|              | Configure Later                                                                                                    |      |
|              | Import IdP Metadata                                                                                                    |      |
|              |                                                                                                    | 7    |
|              | Drag and drop your file here                                                                                                    | i.   |
|              | or select file                                                                                                    |      |
|              | Zero Trust FTD.xml                                                                                                    |      |
|              | Entity ID*                                                                                                    |      |
|              | https://www.adadadadadadadadadadadadadadadadadad                                                                                |      |
|              | Single Sign-On URL*                                                                                                    |      |
|              | https://                                                                                                    |      |
|              | IdP Certificate                                                                                                    |      |
|              | MIIC8DCCAdigAwlBAglQdTt7Lwlj7aRGm1m212dU/DANBgkqhkiG9w0B                                                                        |      |
|              |                                                                                                    |      |
|              | r                                                                                                    |      |
|              |                                                                                                    |      |
|              |                                                                                                    |      |
|              |                                                                                                    |      |
|              | N                                                                                                    | ext  |
| ( <u>4</u> ) | Re-Authentication Interval                                                                                                    |      |
| Ĭ            |                                                                                                    |      |
| 5            | Security Zones and Security Controls                                                                                            |      |
|              |                                                                                                    |      |
|              |                                                                                                    |      |
|              |                                                                                                    |      |

j. Nextをクリックし、要件に従ってRe-Authentication IntervalとSecurity Controlsを設定します。 サマリ設定を確認し、Finishをクリックします。

0 ×

Cancel

| Add Ap | pplication Group                                                              |                                                                                     |                                                                          | 0 ×    |
|--------|-------------------------------------------------------------------------------|-------------------------------------------------------------------------------------|--------------------------------------------------------------------------|--------|
| An Ap  | oplication Group allows you to group multiple                                 | e Applications and share a                                                          | authentication, security zone, and threat configurations.                |        |
| 1 Aj   | pplication Group                                                              |                                                                                     |                                                                          | Edit   |
|        | Name                                                                          | Azure_apps                                                                          |                                                                          |        |
| 2) S/  | AML Service Provider (SP) Metadata                                            |                                                                                     |                                                                          | Edit   |
|        | Entity ID<br>Assertion Consumer Service (ACS) URL                             | https://<br>https://                                                                | Azure_apps/saml/sp/metadata<br>Azure_apps/+CSCOE+/saml/sp/acs?tgname=Def |        |
| (3) S/ | AML Identity Provider (IdP) Metadata                                          |                                                                                     |                                                                          | Edit   |
|        | Entity ID<br>Single Sign-On URL<br>IdP Certificate                            | https://<br>https://                                                                |                                                                          |        |
| (4) Re | e-Authentication Interval                                                     |                                                                                     |                                                                          | Edit   |
|        | Timeout Interval                                                              | 1440 minutes                                                                        |                                                                          |        |
| 5 Se   | ecurity Zones and Security Controls                                           |                                                                                     |                                                                          | Edit   |
|        | Security Zones<br>Intrusion Policy<br>Variable Set<br>Malware and File Policy | Inherited: (Outside)<br>Inherited: (None)<br>Inherited: (None)<br>Inherited: (None) |                                                                          |        |
|        |                                                                               |                                                                                     | Cancel                                                                   | Finish |

## アプリケーションの設定

アプリケーショングループが作成されたので、Add Applicationをクリックして、保護してリモートでアクセスするアプリケーションを定義します。

1. アプリケーション設定を入力します。

a)アプリケーション名:設定されたアプリケーションの識別子。

b)外部URL:パブリック/外部DNSレコード内のアプリケーションの公開URL。これは、アプリ ケーションにリモートでアクセスするためにユーザが使用するURLです。

c)アプリケーションURL:アプリケーションの実際のFQDNまたはネットワークIP。これは、ア プリケーションに到達するためにセキュアファイアウォールによって使用されるURLです。

◆ 注:デフォルトでは、外部URLはアプリケーションURLとして使用されます。別のアプリケーションURLを指定するには、このチェックボックスをオフにします。

d)アプリケーション証明書:アクセスされるアプリケーションの証明書チェーンおよび秘密キ ー(FMCホームページ>オブジェクト>オブジェクト管理> PKI >内部証明書から追加) e) IPv4 NAT送信元(オプション):パケットをアプリケーションに転送する前に、リモート ユーザからの送信元IPアドレスが選択したアドレスに変換されます(IPv4アドレスを持つホスト および範囲タイプのネットワークオブジェクト/オブジェクトグループのみがサポートされます )。これは、アプリケーションがセキュアファイアウォールを介してリモートユーザに戻るルー トを持つように設定できます

f) アプリケーショングループ(オプション):このアプリケーションを既存のアプリケーショ ングループに追加して、設定済みの設定を使用するかどうかを選択します。

この例では、ZTNAを使用してアクセスされるアプリケーションは、テスト用のFMC Web UIと、 セキュアファイアウォールの背後にあるCTBのWeb UIです。

アプリケーションの証明書は、Objects > Object Management > PKI > Internal certsで追加する必要があります。

Add Known Internal Certificate

| - 64 |        |  |
|------|--------|--|
| 18   | 16 M B |  |
| -8   |        |  |
| -    |        |  |
|      |        |  |

| Name:                                      |         |
|--------------------------------------------|---------|
| ao-fmc-ztna.cisco.local                    |         |
| Certificate Data or, choose a file: Browse |         |
| BEGIN CERTIFICATE                          | _       |
|                                            | т       |
|                                            | G<br>AY |
| Key or, choose a file: Browse              |         |
| BEGIN RSA PRIVATE KEY                      |         |
| Encrypted, and the password is:            |         |
| Cancel                                     | Save    |

## 注:ZTNAでアクセスする各アプリケーションのすべての証明書を追加してください。

証明書が内部証明書として追加されたら、残りの設定を続行します。

この例で設定するアプリケーション設定は次のとおりです。

アプリケーション1:FMC Web UIのテスト(アプリケーショングループ1のメンバー)

| Application                                                               |         |
|---------------------------------------------------------------------------|---------|
|                                                                           | Enabled |
| Application Sottings                                                      |         |
| Application Settings                                                      |         |
| FMC                                                                       |         |
| External URL* 1                                                           |         |
| https://ao-fmc-ztna.cisco.local                                           |         |
| Application URL (FQDN or Network IP)*                                     |         |
| https://ao-fmc-ztna.cisco.local                                           |         |
| Use External URL as Application URL                                       |         |
| By default, External URL is used as Application URL. Uncheck the checkbox |         |
| to specify a different URL. For e.g., https://10.72.34.57:8443            |         |
|                                                                           |         |
| Application Certificate <sup>®</sup>                                      |         |
| ao-rmc-ztna.cisco.iocai                                                   |         |
| IPv4 NAT Source 👔                                                         |         |
| Select V +                                                                |         |
| Application Group                                                         |         |
| External_Duo X V                                                          | _       |
|                                                                           |         |
| SAML Service Provider (SP) Metadata                                       |         |
|                                                                           |         |
| SAMI Identity Provider (IdP) Metadata                                     |         |
| SAME Identity Provider (IdP) Metadata                                     |         |
|                                                                           |         |
|                                                                           |         |
| Re-Authentication Interval                                                |         |
| Re-Authentication Interval                                                |         |
| Re-Authentication Interval<br>Security Zones and Security Controls        |         |
| Re-Authentication Interval<br>Security Zones and Security Controls        |         |

Cancel

### アプリケーションがアプリケーショングループ1に追加されたため、このアプリケーションの残り の設定が継承されます。ただし、セキュリティゾーンとセキュリティ制御は異なる設定で上書き できます。

0 ×

設定したアプリケーションを確認し、Finishをクリックします。

Add Application

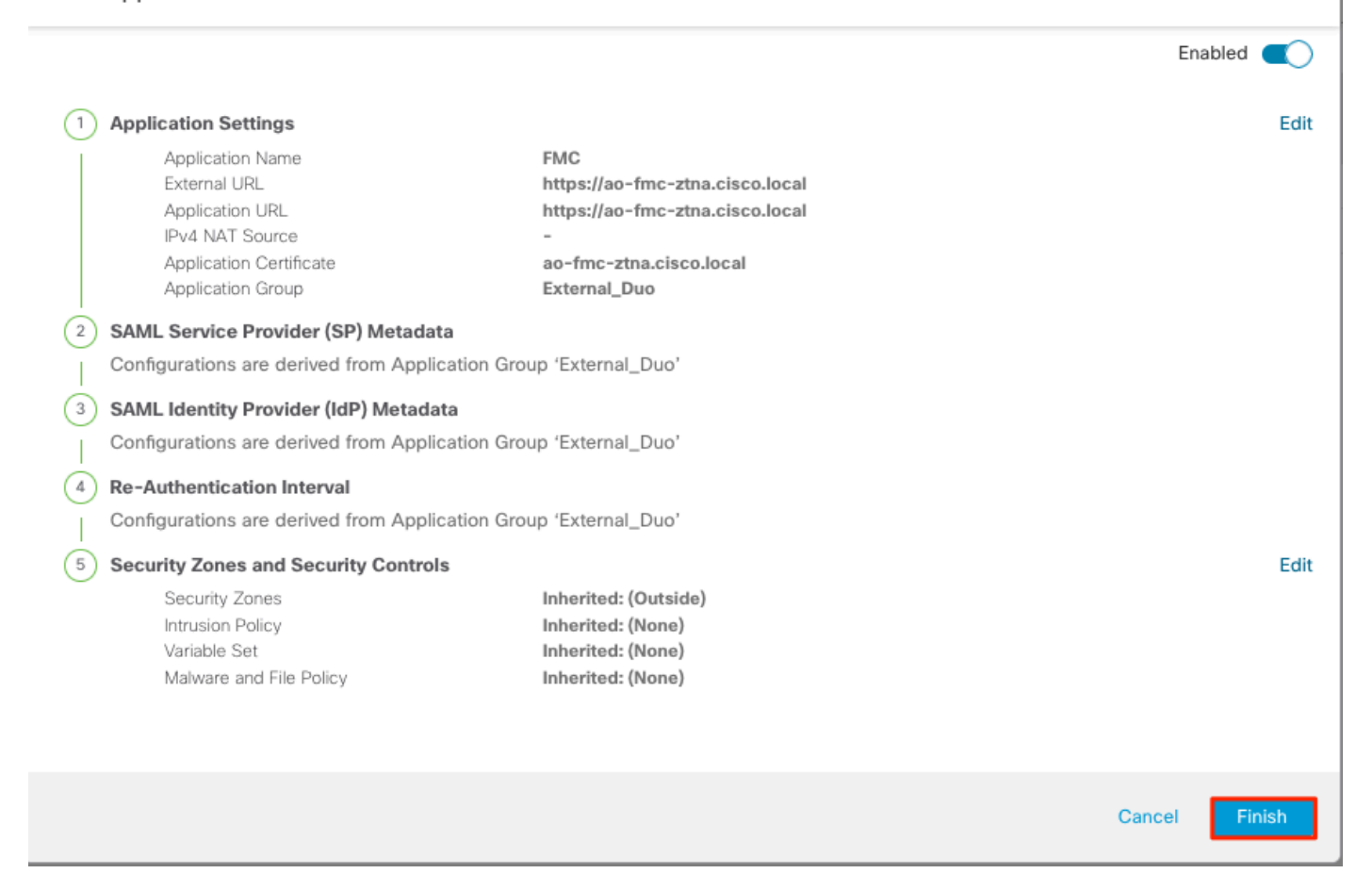

アプリケーション2:CTB Web UI (アプリケーショングループ2のメンバー)

このアプリケーションの設定の概要は次のとおりです。

|     |                                      |                            | Enabled |        | Î |
|-----|--------------------------------------|----------------------------|---------|--------|---|
| (1) | Application Settings                 |                            |         | Edit   |   |
| ĭ   | Application Name                     | СТВ                        |         |        |   |
|     | External URL                         | https://ao-ctb.cisco.local |         |        |   |
|     | Application URL                      | https://ao-ctb.cisco.local |         |        |   |
|     | IPv4 NAT Source                      | ZTNA_NAT_CTB               |         |        |   |
|     | Application Certificate              | ao-ctb.cisco.local         |         |        |   |
|     | Application Group                    | Azure_apps                 |         |        |   |
| 2   | SAML Service Provider (SP) Metada    | ta                         |         |        |   |
| Ĩ   | Configurations are derived from Appl | ication Group 'Azure_apps' |         |        |   |
| 3   | SAML Identity Provider (IdP) Metada  | ata                        |         |        |   |
| Ĩ   | Configurations are derived from Appl | ication Group 'Azure_apps' |         |        |   |
| (4) | <b>Re-Authentication Interval</b>    |                            |         |        |   |
| Ĩ   | Configurations are derived from Appl | ication Group 'Azure_apps' |         |        |   |
| 5   | Security Zones and Security Contro   | ls                         |         | Edit   |   |
|     | Security Zones                       | Inherited: (Outside)       |         |        |   |
|     | Intrusion Policy                     | Inherited: (None)          |         |        |   |
|     | Variable Set                         | Inherited: (None)          |         |        |   |
|     | Malware and File Policy              | Inherited: (None)          |         |        |   |
|     |                                      |                            |         |        |   |
|     |                                      |                            |         |        | ~ |
|     |                                      |                            | Cancel  | Finish |   |
|     |                                      |                            | Odition | TIMOT  |   |
|     |                                      |                            |         |        |   |

◆ 注:このアプリケーションでは、ネットワークオブジェクト「ZTNA\_NAT\_CTB」がIPv4 NATソースとして設定されていることに注意してください。この設定では、パケットをアプ リケーションに転送する前に、リモートユーザからの送信元IPアドレスが、設定されたオブ ジェクト内のIPアドレスに変換されます。

これは、アプリケーション(CTB)のデフォルトルートがセキュアファイアウォール以外のゲ ートウェイを指しているため、リターントラフィックがリモートユーザに送信されなかった ために設定されました。このNAT設定では、セキュアファイアウォールを介してサブネット ZTNA\_NAT\_CTBに到達できるように、アプリケーション上にスタティックルートが設定さ れています。

## アプリケーションが設定されると、対応するアプリケーショングループの下に表示されます。

| ZTN  | ZTNA-TAC / Targeted: 1 devi<br>Groups: 3 Application |                 |                                            |                                 |                |                                                             |                                   | eted: 1 device<br>Applications:   |      |             |
|------|------------------------------------------------------|-----------------|--------------------------------------------|---------------------------------|----------------|-------------------------------------------------------------|-----------------------------------|-----------------------------------|------|-------------|
| Buli | Actions                                              | V Q Filter      | by Name, IdP SAML missing, Enabled/Disable | d                               |                |                                                             |                                   | Add Application Gr                | Add  | Application |
| ×    | Azure_apps (1                                        | 1 Application)  | External URL                               | Application URL                 | SAML Entity ID | Security Zones Outside (Inherited) Outside (Inherited)      | None (Inherited)                  | None (Inherited)                  | True | */*         |
| ~    | External_Duo                                         | (1 Application) | https://ao-fmc-ztna.cisco.local            | https://ao-fmc-ztna.cisco.local | https://sso-   | Outside (Inherited) Outside (Inherited) Outside (Inherited) | None (Inherited) None (Inherited) | None (Inherited) None (Inherited) | True | */*         |

最後に、変更を保存し、設定を展開します。

確認

設定が完了すると、リモートユーザは外部URLを介してアプリケーションに到達でき、対応する IdPによって許可されている場合は、そのアプリケーションにアクセスできます。

アプリケーション1

1.ユーザがWebブラウザを開き、アプリケーション1の外部URLに移動します。この場合、外部 URLは「https://ao-fmc-ztna.cisco.local/」です

◆ 注:外部URL名は、設定されたセキュアファイアウォールインターフェイスのIPアドレスに 解決される必要があります。この例では、外部インターフェイスのIPアドレス (192.0.2.254)に解決されます

2.これは新しいアクセスであるため、ユーザはアプリケーション用に設定されたIdPログインポー タルにリダイレクトされます。

|                                                               | $\leftarrow \ \rightarrow \ G$ | O A https://sso- |                                     | · · · · · · · · · · · · · · · · · · · | © ා දා ≡ |
|---------------------------------------------------------------|--------------------------------|------------------|-------------------------------------|---------------------------------------|----------|
| Single Sign-On<br>ada<br>Password<br>Log in<br>Secured by Duo |                                |                  | single Sign-On   ai edit   Password |                                       |          |

3.ユーザにMFAのプッシュが送信されます(これは、IdPで設定されているMFA方式によって異なります)。

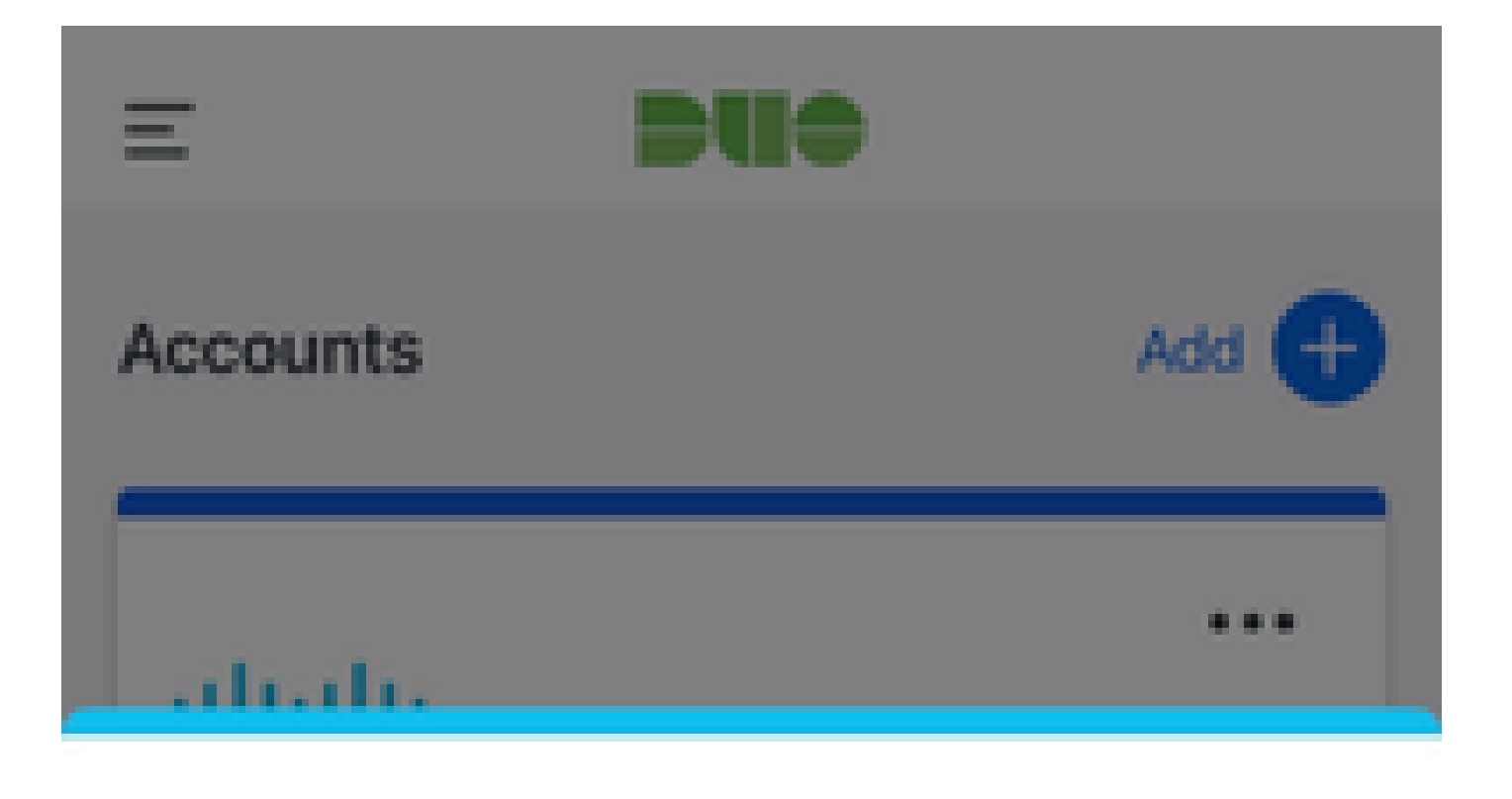

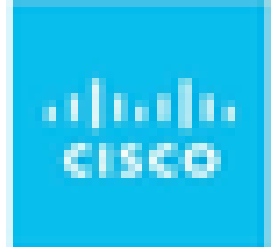

# Are you logging in to External Applications ZTNA?

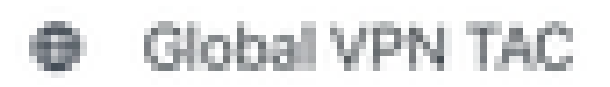

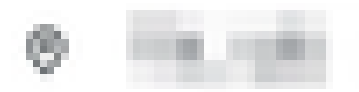

④ 1:13 p.m.

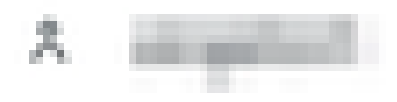

2.これは新しいアクセスであるため、ユーザはアプリケーション用に設定されたIdPログインポー タルにリダイレクトされます。

| ← → C  ill login.microsoftonline.com/                                                                                                    | an hann bei den stand an terreter an terreter a |
|----------------------------------------------------------------------------------------------------|----------------------------------------------------------------------------------------------------|
|                                                                                                    |                                                                                                    |
|                                                                                                    |                                                                                                    |
|                                                                                                    |                                                                                                    |
|                                                                                                    |                                                                                                    |
|                                                                                                    |                                                                                                    |
|                                                                                                    |                                                                                                    |
|                                                                                                    |                                                                                                    |
|                                                                                                    |                                                                                                    |
|                                                                                                    |                                                                                                    |
|                                                                                                    |                                                                                                    |
|                                                                                                    | Manage                                                                                                    |
|                                                                                                    | MICROSOT                                                                                                    |
|                                                                                                    | Sign in                                                                                                    |
|                                                                                                    | r pinikas an                                                                                                    |
|                                                                                                    |                                                                                                    |
|                                                                                                    | Can't access your account?                                                                                                    |
|                                                                                                    |                                                                                                    |
|                                                                                                    | Mave                                                                                                    |
|                                                                                                    | Next                                                                                                    |
|                                                                                                    |                                                                                                    |
|                                                                                                    |                                                                                                    |
|                                                                                                    | 🖓 Sign-in options                                                                                                    |
|                                                                                                    |                                                                                                    |
|                                                                                                    |                                                                                                    |
|                                                                                                    |                                                                                                    |
|                                                                                                    |                                                                                                    |
| く み C* A logic microsoftantine comitania srf                                                                                                    |                                                                                                    |
| ← → C 🔒 login.microsoftonline.com/login.srf                                                                                                    |                                                                                                    |
| ← → C e login.microsoftonline.com,flogin.srf                                                                                                    |                                                                                                    |
| ← → C é login.microsoftonline.com/login.srf                                                                                                    |                                                                                                    |
| ← → C é login.microsoftonline.com/login.srf                                                                                                    |                                                                                                    |
| ← → C ← login.microsoftonline.com/login.srf                                                                                                    |                                                                                                    |
| C a login.microsoftenline.com/login.srf                                                                                                    |                                                                                                    |
| <ul> <li></li></ul>                                                                                                    |                                                                                                    |
| <ul> <li></li></ul>                                                                                                    |                                                                                                    |
| C      login.microsoftonline.com/login.srf                                                                                                    |                                                                                                    |
| ← → C ▲ login.microsoftonline.com/login.srf                                                                                                    | Microsoft                                                                                                    |
| C  i login.microsoftonline.com/login.srf                                                                                                    | Microsoft                                                                                                    |
| ← → C ▲ login.microsoftonline.com/login.srf                                                                                                    | Microsoft                                                                                                    |
| <ul> <li>         Image: Second Second Secon</li></ul> | Microsoft<br>Approve sign in request                                                                                                    |
| <ul> <li>         Image: Compare the login.microsoftonline.com/login.srf     </li> </ul>                                                                                                    | Microsoft          Approve sign in request         Open your Authenticator app, and enter the                                                                                                    |
| <ul> <li>Iogin.microsoftonline.com/login.srf</li> </ul>                                                                                                    | Microsoft                                                                                                    |
| <ul> <li>Inglin.microsoftonline.com/login.srf</li> </ul>                                                                                                    | Microsoft                                                                                                    |
|                                                                                                    | <pre>Microsoft</pre> Microsoft  Deprove sign in request  Open your Authenticator app, and enter the number shown to sign in.  67                                                                                                    |
|                                                                                                    | Microsoft ■ Demogrammed and and and and and and and and and an                                                                                                    |
| <ul> <li>C</li></ul>                                                                                                    | <ul> <li>Microsoft</li> <li>Microsoft</li> <li>Approve sign in nequest</li> <li>mon subver shown to sign in.</li> <li>Mon your Authenticator app, and enter the number shown to sign in.</li> <li>Mon your Authenticator app, and enter the number shown to sign in.</li> </ul>                                                                                                    |
| <ul> <li>C</li></ul>                                                                                                    | <text><text><text><text><text><text><text></text></text></text></text></text></text></text>                                                                                                    |
| <ul> <li>         A C         A login.microsoftenline.com/login.srf         </li> </ul>                                                                                                    | <text><text><text><text><text><text><text></text></text></text></text></text></text></text>                                                                                                    |
| <ul> <li>Igin.microsoftonline.com/login.srf</li> </ul>                                                                                                    | <text><text><text><text><text><text><text><text></text></text></text></text></text></text></text></text>                                                                                                    |
| <ul> <li>Igin.microsoftonline.com/login.sr</li> </ul>                                                                                                    | <image/> <section-header><section-header><section-header><section-header><section-header><section-header><section-header></section-header></section-header></section-header></section-header></section-header></section-header></section-header>                                                                                                    |
| <ul> <li>Igin.microsoftonline.com/login.sr</li> </ul>                                                                                                    | <section-header><section-header><section-header><section-header><section-header><section-header><section-header><text><text></text></text></section-header></section-header></section-header></section-header></section-header></section-header></section-header>                                                                                                    |
|                                                                                                    | <text><text><text><text><text><text><text><text></text></text></text></text></text></text></text></text>                                                                                                    |
|                                                                                                    | <text><text><section-header><text><text><text><text><text></text></text></text></text></text></section-header></text></text>                                                                                                    |

3.ユーザにMFAのプッシュが送信されます(これは、IdPで設定されているMFA方式によって異なります)。

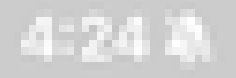

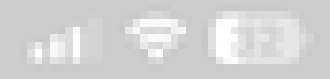

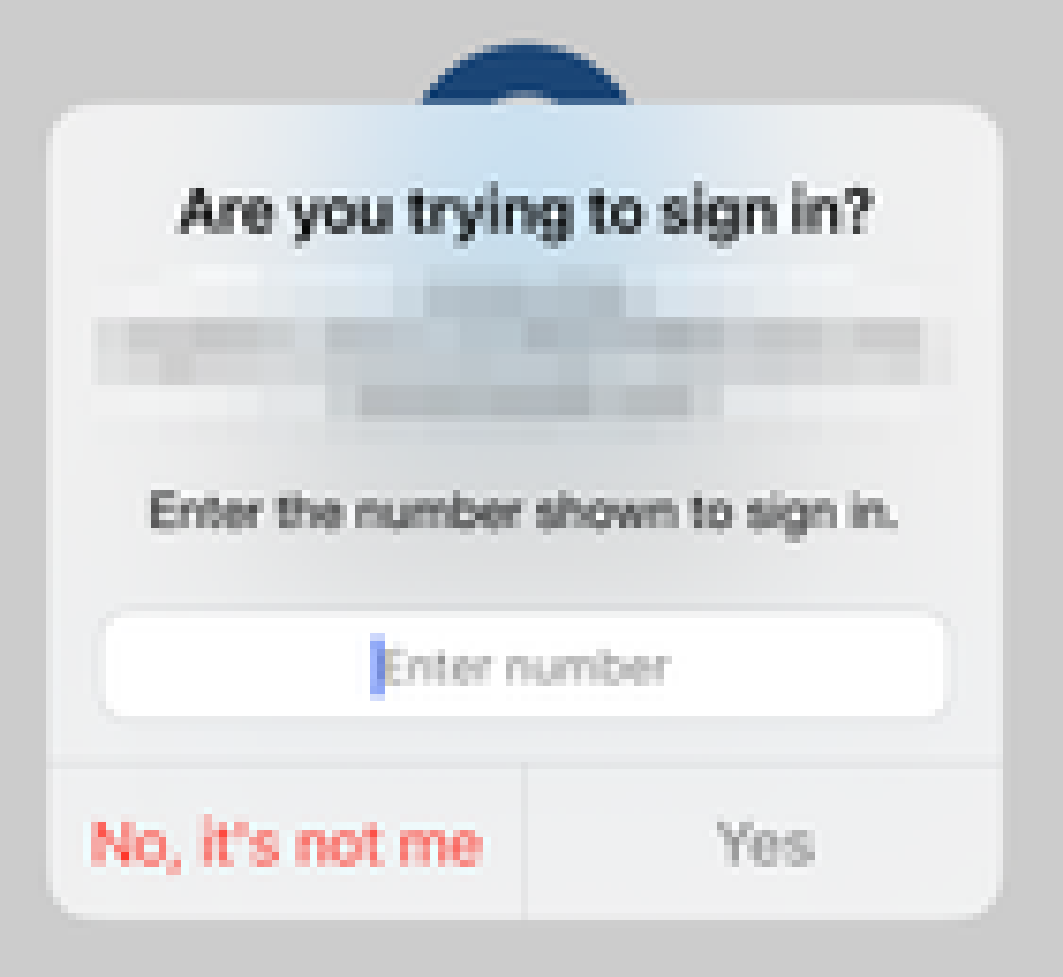

翻訳について

シスコは世界中のユーザにそれぞれの言語でサポート コンテンツを提供するために、機械と人に よる翻訳を組み合わせて、本ドキュメントを翻訳しています。ただし、最高度の機械翻訳であっ ても、専門家による翻訳のような正確性は確保されません。シスコは、これら翻訳の正確性につ いて法的責任を負いません。原典である英語版(リンクからアクセス可能)もあわせて参照する ことを推奨します。